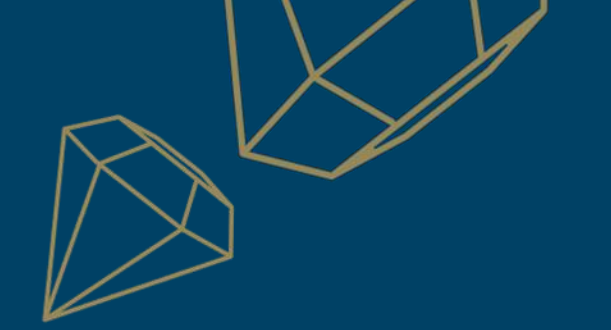

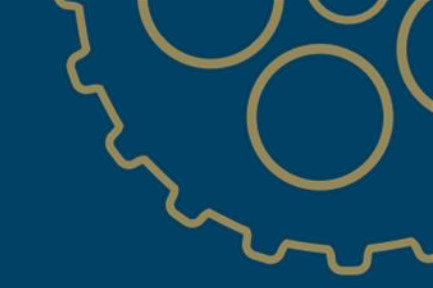

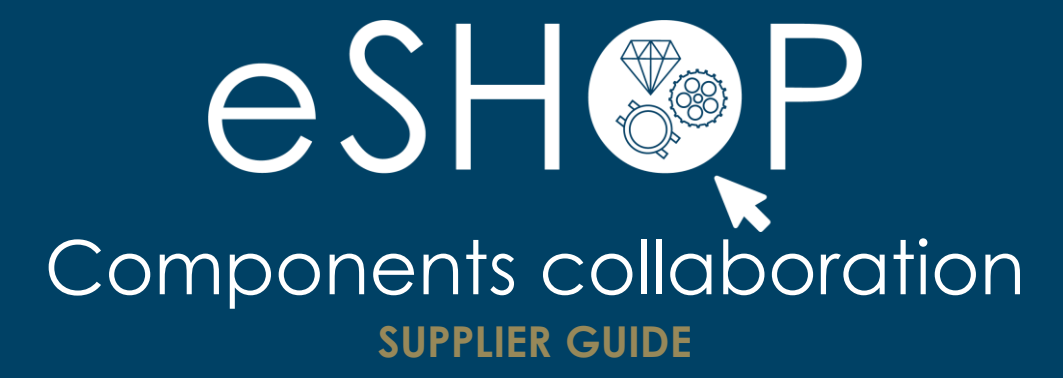

Last update: 03.06.2021

PART 1 Visibility on component expeditions

PART 2 Components receipt confirmation

PART 3 Components inventory

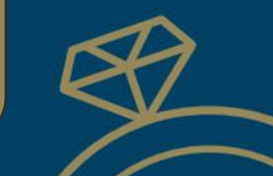

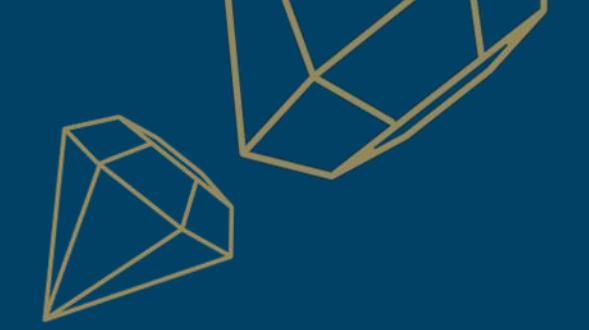

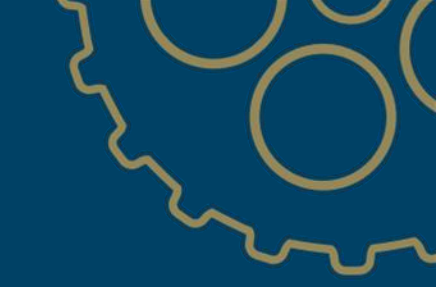

# PART 1

### VISIBILITY ON COMPONENT EXPEDITIONS

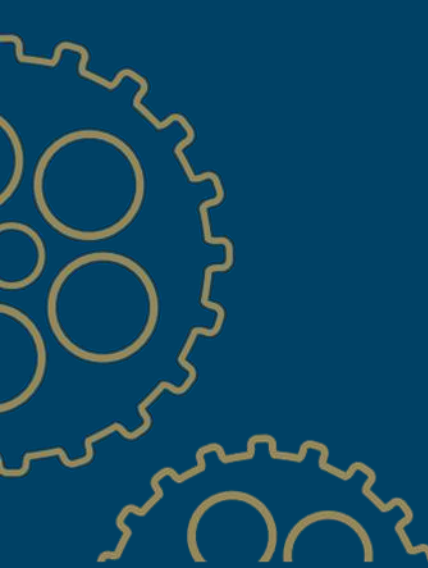

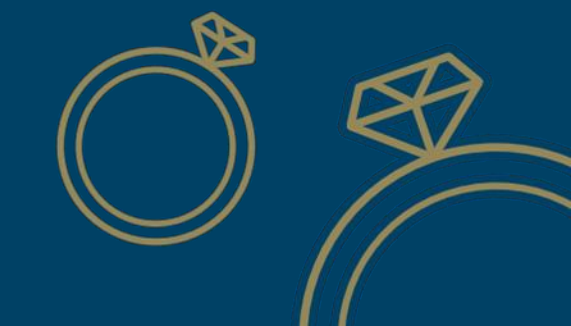

#### Visibilité sur les expéditions de composants

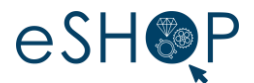

- > From the **Fulfillment menu**, click **Extended Collaboration**
- > Then click on **Component Shipments** to access the component shipment tracking

| SAP Business Network - Entr | erprise Account TEST MODE                                                                    | ← Back                                    | o Classic wew                               |                                  | () KB        | SAP Anda Suppy Chain Collaborat                                                  | ION - Enterprise Account Test Mode         | _                       |                                                                                             |                            |                       | (V PR           |
|-----------------------------|----------------------------------------------------------------------------------------------|-------------------------------------------|---------------------------------------------|----------------------------------|--------------|----------------------------------------------------------------------------------|--------------------------------------------|-------------------------|---------------------------------------------------------------------------------------------|----------------------------|-----------------------|-----------------|
| Kome Workbench Orders ~     | Futfillment × Invoices × Reports ×                                                           |                                           |                                             |                                  | Create ~ *** | Home Workbench Orders ~                                                          | Fulfillment V Invoices V Reports V Mess    | ages                    |                                                                                             |                            |                       | Create 🗸        |
| ~                           | Order Confirmations<br>Ship Notices<br>Goods Receipts                                        | d Releases V Maisons du groupe Richem V   | Exact match V Order number                  | <b>q</b>                         | ga           | Multi-Tier Orders Component in                                                   | ventory Component Shipments Return Shipmen | nts Consignment Movemen | ts Multi-Tier Shipments Componen                                                            | t Receipts Component Consu | mption Multi-Tier Qua | lity Inspection |
|                             | Extended Collaboration Product Replenishment Drafts Drafts O Unders 0 21 denies jours Piaget | -6 6<br>Items to confirm<br>-855 pues INC | Changed orders Iter<br>Modifies - 303 jours | 20 ood<br>ns to ship More<br>IWC |              | Search Fritters Customer: All Custo Ship Notice No: Crider No: Date Range: Other | mes v<br>0<br>0                            |                         | Routing Status: 44<br>Receipt Status: 44<br>Tracking No.<br>Customer Shipping Organization: |                            | 0<br>Look Up          |                 |
|                             | My widgets Maisons du groupe Rich                                                            | ✓ 6% Customize                            |                                             |                                  |              | Start Date: * 9 Apr 20.<br>End Date: * 9 May 20                                  | n 🖻<br>21 🖀                                |                         |                                                                                             |                            |                       |                 |
|                             | Purchase orders Last 3 months 🗸                                                              | Invoice aging                             | My leads                                    | Download app                     |              |                                                                                  |                                            |                         |                                                                                             | Number of Results: 100     | · ·                   | Search Reset    |
|                             |                                                                                              | O CHF                                     |                                             | We are now                       | 14 A         | Component Ship Notices                                                           |                                            |                         |                                                                                             |                            |                       | Page 1 V 🔉 🎫    |
|                             | 140K                                                                                         | í                                         |                                             |                                  | .9           | Ship Notice No.                                                                  | Customer                                   | Order No.               | Date 1                                                                                      | Tracking No.               | Routing Status        | Receipt Status  |
|                             | 100K                                                                                         | 0.8                                       | You have no open leads matching your        | App Store                        |              | 7031435477                                                                       | Maisons du groupe Richemont - TEST         | Non-PO                  | 11 Apr 2021 9:09:15 PM                                                                      |                            | Sent                  | Open            |
|                             | 80K                                                                                          | 0.8                                       | company profile. View all leads             |                                  |              | 7031435478                                                                       | Maisons du groupe Richemont - TEST         | Non-PO                  | 11 Apr 2021 9:09:20 PM                                                                      |                            | Sent                  | Open            |
|                             | 40K                                                                                          | 0.4                                       |                                             |                                  |              | 7031436383                                                                       | Maisons du groupe Richemont - TEST         | Non-PO                  | 12 Apr 2021 9:40:41 PM                                                                      |                            | Sent                  | Open            |
|                             | 20К                                                                                          | 0.2                                       |                                             |                                  |              | 7031436406                                                                       | Malsons du groupe Richemont - TEST         | Non-PO                  | 12 Apr 2021 9:42:28 PM                                                                      |                            | Sent                  | Open            |
|                             | 0 Apr May Jun                                                                                | 0-30 31-60 61-90                          |                                             | Learn more ->                    |              | 7031436439                                                                       | Maisons du groupe Richemont - TEST         | Non-PO                  | 12 Apr 2021 10:02:35 PM                                                                     |                            | Sent                  | Open            |
|                             | Maisons du groupe Richemont - TEST                                                           | Sent Bejected Approved                    |                                             |                                  |              | 7031437237                                                                       | Maisons du groupe Richemont - TEST         | Non-PO                  | 13 Apr 2021 9:34:12 PM                                                                      |                            | Sent                  | Open            |
|                             |                                                                                              |                                           |                                             |                                  |              | 7031437238                                                                       | Maisons du groupe Richemont - TEST         | Non-PO                  | 13 Apr 2021 9:35:32 PM                                                                      |                            | Sent                  | Open            |
|                             |                                                                                              |                                           |                                             |                                  |              | 7031437241                                                                       | Maisons du groupe Richemont - TEST         | Non-PO                  | 13 Apr 2021 9:37:07 PM                                                                      |                            | Sent                  | Open            |
| $\boldsymbol{\times}$       |                                                                                              |                                           |                                             |                                  |              | 7031438063                                                                       | Maisons du groupe Richemont - TEST         | Non-PO                  | 14 Apr 2021 9:47:23 PM                                                                      |                            | Sent                  | Open            |
|                             |                                                                                              |                                           |                                             |                                  |              | 7031438064                                                                       | Maisons du groupe Richemont - TEST         | Non-PO                  | 14 Apr 2021 9:47:44 PM                                                                      |                            | Sent                  | Open            |
|                             |                                                                                              |                                           |                                             |                                  |              | 7031438065                                                                       | Maisons du groupe Richemont - TEST         | Non-PO                  | 14 Apr 2021 9:50:25 PM                                                                      |                            | Sent                  | Open            |
|                             |                                                                                              |                                           |                                             |                                  |              | 7031438961                                                                       | Maisons du groupe Richemont - TEST         | Non-PO                  | 10 Apr 2021 9:08:35 PM                                                                      |                            | Sent                  | Open            |
|                             |                                                                                              |                                           |                                             |                                  |              | 7031438962                                                                       | Maisons du groupe Richemont - TEST         | Non-PO                  | 15 Apr 2021 9:09:02 PM                                                                      |                            | Sent                  | Open            |
|                             |                                                                                              |                                           |                                             |                                  |              | 7031440111                                                                       | Maisons du groupe Richemont - TEST         | Non-PQ                  | 18 Apr 2021 9:28:06 PM                                                                      |                            | Sent                  | Open            |
|                             |                                                                                              |                                           |                                             |                                  |              | 7031440112                                                                       | Maisons du groupe Richemont - TEST         | Non-PO                  | 18 Apr 2021 9:28:38 PM                                                                      |                            | Sent                  | Open            |
|                             |                                                                                              |                                           |                                             |                                  |              | 7031440114                                                                       | Maisons du groupe Richemont - TEST         | Non-PO                  | 18 Apr 2021 9:29:33 PM                                                                      |                            | Sent                  | Open            |
|                             |                                                                                              |                                           |                                             |                                  |              | 7031441658                                                                       | Maisons du groupe Richemont - TEST         | Non-PO                  | 21 Apr 2021 9:28:19 PM                                                                      |                            | Sent                  | Open            |
|                             |                                                                                              |                                           |                                             |                                  |              | 7031441659                                                                       | Maisons du groupe Richemont - TEST         | Non-PO                  | 21 Apr 2021 9:29:52 PM                                                                      |                            | Sent                  | Open            |
|                             |                                                                                              |                                           | ~~~~~~~~~~~~~~~~~~~~~~~~~~~~~~~~~~~~~~~     | Z                                |              | Create Component Receipt                                                         |                                            |                         |                                                                                             |                            |                       | Page 1 V >>     |
|                             |                                                                                              |                                           | 300                                         | $\sum_{i=1}^{n}$                 | l            |                                                                                  | (                                          | $\bigcirc$              |                                                                                             |                            |                       | 3               |

### VISIBILITY ON COMPONENT SHIPMENTS

| Lift Ter Order       Component liventory       Component Shipments       Return Shipments       Consignment Movements       Muld-Ter Shipments       Component Receipts       Component Consumption       Muld-Ter Quality Inspection         Search Filters                                                                                                    | led Collaboration                                                       |                                     |                       |                                                  |                         |                          |                   |
|----------------------------------------------------------------------------------------------------|-------------------------------------------------------------------------|-------------------------------------|-----------------------|--------------------------------------------------|-------------------------|--------------------------|-------------------|
| Search Filters   Customer: IL Customers:   Ship Notice No: 0   Order No: 0   Date Range: 0 Apr 2021   End Date: 9 Apr 2021   End Date: 9 Apr 2021   Customer Customer Shipping Organization:   Look Up     Manheer of Results:   1     Page     Page     Ship Notice No:     Customer     Order No:     1     Reselpt Status:     All     Customer Shipping Organization:     Look Up     Ship Notices     Page     Ship Notice No:     Customer   Order No:   Date 1   Tracking No:   Reselpt Status:     Page     Page     Ship Notice No:     Customer     Order No:     Date 1   Tracking No:     Reselpt Status:     Page     Ship Notice No:     Customer     Order No:   Date 1   Tracking No:   Reselpt Status:   No: FO   G   1 () 1 () 2 () 2 () 1 () 1 () 2 () 1 () 2 () 1 () 1 | ulti-Tier Orders Component Inventory Co                                 | omponent Shipments Return Shipments | Consignment Movements | Multi-Tier Shipments Compor                      | nent Receipts Component | Consumption Multi-Tier Q | uality Inspection |
| Order No: I Tracking No:   Date Range: Other   Other I   Start Date: 9 Apr 2021   Ind Date: 9 May 2021   Ind Date: 9 May 2021   Imponent Ship Notices Vumber of Results:   Imponent Ship Notice No. Customer   Start Nor.PO 0 det 1   Ind Date 1 Tracking No.   Reset 9 May 2021   Imponent Ship Notice No. Customer   Order No. Date 1   Tracking No. Routing Status   Receipt Status   Nor.PO 11 Apr 2021 9:09:15 PM   Tracking No. Sent   Nor.PO 11 Apr 2021 9:09:15 PM   Tracking No. Sent   Nor.PO 11 Apr 2021 9:09:15 PM   Tracking No. Sent   Nor.PO 11 Apr 2021 9:09:15 PM                                                                                                    | Search Filters Customer: All Customers Ship Notice No.:                 |                                     |                       | Routing Status:<br>Receipt Status:               | All V                   | 3                        |                   |
| Start Date:*       9 Apr 2021       2         End Date:*       9 May 2021       2         Mumber of Results:       100 v       Search         Reset       Page 1 v       >         Ship Notice No.       Customer       Order No.       Date 1       Tracking No.       Routing Status       Receipt Status         1       7031435477       5       Maisons du groupe Richemont - TEST       Non-PO       6       11 Apr 2021 9:09:15 PM       7       Sent       8       Open                                                                                                    | Order No.:<br>Date Range: Other v (i)                                   | 0                                   |                       | Tracking No.:<br>Customer Shipping Organization: |                         | (j)<br>Look Up           |                   |
| Number of Results:       100 V       Search       Reset         Imponent Ship Notices       Page 1 V       >         Ship Notice No.       Customer       Order No.       Date t       Tracking No.       Routing Status       Receipt Status         7031435477       5       Maisons du groupe Richemont - TEST       Non-PO       6       11 Apr 2021 9:09:15 PM       7       Sent       8       Open                                                                                                    | Start Date:*         9 Apr 2021           End Date:*         9 May 2021 | 2                                   |                       |                                                  |                         |                          |                   |
| Imponent Ship Notices     Page 1 v       Ship Notice No.     Customer     Order No.     Date †     Tracking No.     Routing Status       7031435477     Maisons du groupe Richemont - TEST     Non-PO     11 Apr 2021 9:09:15 PM     7     Sent     8     Open                                                                                                    |                                                                         |                                     |                       | 4                                                | Number of Results:      | 100 ~                    | Search Reset      |
| Ship Notice No.     Customer     Order No.     Date t     Tracking No.     Routing Status     Receipt Status       7031435477     Maisons du groupe Richemont - TEST     Non-PO     11 Apr 2021 9:09:15 PM     7     Sent     8     Open                                                                                                    | omponent Ship Notices                                                   |                                     |                       |                                                  |                         |                          | Page 1 V 🕨 🎫      |
| 7031435477 5 Maisons du groupe Richemont - TEST Non-PO 6 11 Apr 2021 9:09:15 PM 7 Sent 8 Open                                                                                                    | Ship Notice No. Customer                                                |                                     | Order No.             | Date †                                           | Tracking No.            | Routing Status           | Receipt Status    |
|                                                                                                    | 7031435477 5 Maisons du                                                 | groupe Richemont - TEST             | Non-PO 6              | 11 Apr 2021 9:09:15 PM                           |                         | Sent 8                   | Open              |
| 7031435478         Maisons du groupe Richemont - TEST         Non-PO         11 Apr 2021 9:09:20 PM         Sent         Open                                                                                                    | 7031435478 Maisons du                                                   | groupe Richemont - TEST             | Non-PO                | 11 Apr 2021 9:09:20 PM                           |                         | Sent                     | Open              |

Search filters allow you to:

- 1) Fill out a ship notice and / or order notification number
- 2 Select a date range (max 31 days)
  - **Do not filter by delivery status**, this is the IT technical status and not the logistics status of the shipment
- 4 Adjust the number of results if necessary

#### Useful columns display:

- 5 Shipping notice number (click on it to see the contents of the components)
- Order number (with direct link to the original order), this field can be empty.
- Date the document was received by Ariba Network
- 8 You can ignore / hide the routing status; it is not the logistics status of the shipment.

eSH**⊗**P

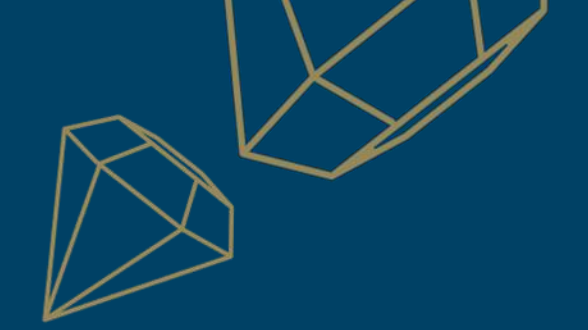

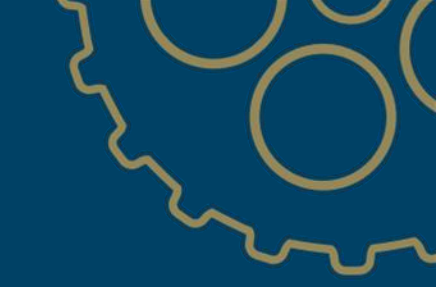

# PART 2

## **COMPONENTS RECEIPT CONFIRMATION**

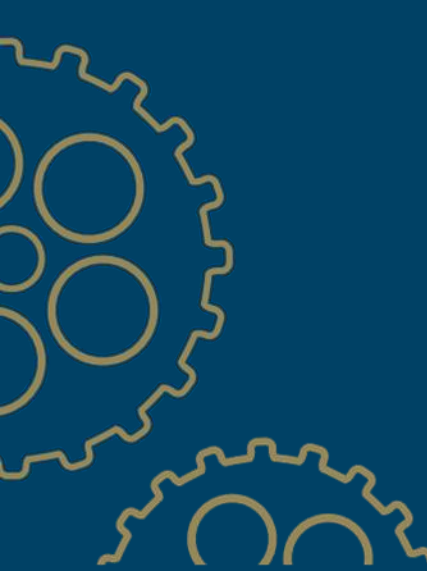

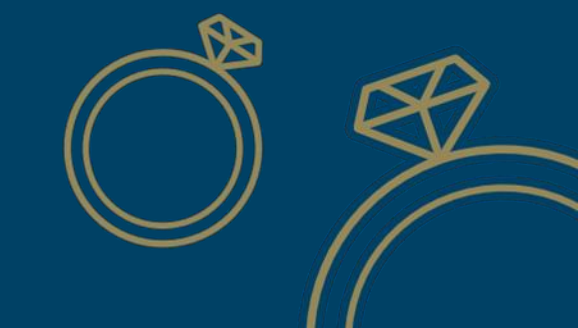

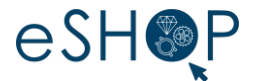

- 1. From the **Fulfillment menu**, click **Extended Collaboration**
- 2. Then click on **Component Shipments** to access the component shipment tracking

|                            |                                                 |                                     |                                             |                                         |          |                                               |                                               |                        |                                  | $\sim$                    |                         |                  |
|----------------------------|-------------------------------------------------|-------------------------------------|---------------------------------------------|-----------------------------------------|----------|-----------------------------------------------|-----------------------------------------------|------------------------|----------------------------------|---------------------------|-------------------------|------------------|
| SAP Business Network - Ent | terprise Account TEST MODE                      | ← Back                              | to classic view                             |                                         | Ø 🔞      | Ariba Supply Chain Collabora                  | tion - Enterprise Account TEST MODE           | ← 8                    | ack to classic view              |                           |                         | 0 💌              |
| Home Workbench Orders ~    | Futfillment ~ Invoices ~ Reports ~              |                                     |                                             |                                         | Create ~ | Home Workbench Orders 🗸                       | Fulfillment 🗸 Invoices 🗸 Reports 🗸 Messa      | ges                    |                                  |                           |                         | Create 🗸         |
|                            | Order Confirmations                             |                                     |                                             |                                         |          | Extended Collaboration                        |                                               |                        |                                  |                           |                         |                  |
|                            | Ship Notices Orders and R<br>Goods Receipts     | eleases V Maisons du groupe RichemV | Exact match V Order number                  |                                         |          | Multi-Tier Orders Comparent                   | Inventory Component Shipments Return Shipment | ts Consignment Movemen | ts Multi-Tier Shipments Componer | nt Receipts Component Cor | nsumption Multi-Tier Qu | slity inspection |
|                            | Product Replenishment U                         | 6 6                                 | 7                                           | 20                                      |          | Customer: All Cust                            | omers V                                       |                        | Routing Status: A                |                           |                         |                  |
|                            | New orders Orde<br>31 demiers jours Plaget - 30 | rs Items to confirm<br>15 jours INC | Changed orders Ite<br>Modifiées - 365 jours | ns to ship More<br>IWC                  |          | Order No.: Date Range: Other                  | 0                                             |                        | Tracking No.:                    |                           | ()<br>Look Up           |                  |
|                            | My widgets Maisons du groupe Rich V             | 하나 Customize                        |                                             |                                         |          | Start Date: " 9 Apr 20<br>End Date: " 9 May 2 | 021                                           |                        |                                  |                           |                         |                  |
|                            | Purchase orders Last 3 months V                 | Invoice aging                       | My leads                                    | Download app                            |          |                                               |                                               |                        |                                  | Number of Results:        | 100 ~                   | Search Reset     |
|                            | 127 K                                           | O CHF                               |                                             | We are now mobile                       |          | Component Ship Notices                        |                                               |                        |                                  |                           |                         | Page 1 V »       |
|                            | 140K<br>120K                                    | ī                                   |                                             | Congle play                             | 2        | Ship Notice No.                               | Customer                                      | Order No.              | Date 1                           | Tracking No.              | Routing Status          | Receipt Status   |
|                            | 100K                                            | 88                                  | You have no open leads matching your        | App Store                               |          | 7031435478                                    | Maisons du groupe Richemont - TEST            | Non-PO                 | 11 Apr 2021 9:09:20 PM           |                           | Sent                    | Open             |
|                            | BOK                                             | 0.4                                 | company prome, view an reads                |                                         |          | 7031435528                                    | Maisons du groupe Richemont - TEST            | Non-PO                 | 11 Apr 2021 9:29:44 PM           |                           | Sent                    | Open             |
|                            | 40K                                             | 0.2                                 |                                             | ~                                       |          | 7031436383                                    | Maisons du groupe Richemont - TEST            | Non-PO                 | 12 Apr 2021 9:40:41 PM           |                           | Sent                    | Open             |
|                            | 20К                                             | 0                                   |                                             |                                         |          | 7031436406                                    | Maisons du groupe Richemont - TEST            | Non-PO                 | 12 Apr 2021 9:42:28 PM           |                           | Sent                    | Open             |
|                            | Apr May Jun                                     | 0-30 31-60 61-90                    |                                             | Learn more ->                           |          | 7031436439                                    | Maisons du groupe Richemont - TEST            | Non-PO                 | 12 Apr 2021 10:02:35 PM          |                           | Sent                    | Open             |
|                            | Maisons du groupe Richemont - TEST              | Sent Rejected Approved              |                                             |                                         |          | 7031437237                                    | Maisons du groupe Richemont - TEST            | Non-PO                 | 13 Apr 2021 9:34:12 PM           |                           | Sent                    | Open             |
|                            |                                                 |                                     |                                             |                                         |          | 7031437238                                    | Maisons du groupe Richemont - TEST            | Non-PO                 | 13 Apr 2021 9:35:32 PM           |                           | Sent                    | Open             |
|                            |                                                 |                                     |                                             |                                         |          | 7031439253                                    | Maisons du groupe Richemont - TEST            | Non-PO                 | 14 Apr 2021 9:47:23 PM           |                           | Sent                    | Open             |
|                            |                                                 |                                     |                                             |                                         |          | 7031438064                                    | Maisons du groupe Richemont - TEST            | Non-PO                 | 14 Apr 2021 9:47:44 PM           |                           | Sent                    | Open             |
|                            |                                                 |                                     |                                             |                                         |          | 7031438065                                    | Maisons du groupe Richemont - TEST            | Non-PO                 | 14 Apr 2021 9:50:25 PM           |                           | Sent                    | Open             |
|                            |                                                 |                                     |                                             |                                         |          | 7031438961                                    | Malsons du groupe Richemont - TEST            | Non-PO                 | 15 Apr 2021 9:08:35 PM           |                           | Sent                    | Open             |
|                            |                                                 |                                     |                                             |                                         |          | 7031438962                                    | Maisons du groupe Richemont - TEST            | Non-PO                 | 15 Apr 2021 9:09:02 PM           |                           | Sent                    | Open             |
|                            |                                                 |                                     |                                             |                                         |          | 7031438983                                    | Maisons du groupe Richemont - TEST            | Non-PO                 | 15 Apr 2021 9:15:37 PM           |                           | Sent                    | Open             |
|                            |                                                 |                                     |                                             |                                         |          | 7031440111                                    | Maisons du groupe Richemont - TEST            | Non-PO                 | 18 Apr 2021 9:28:06 PM           |                           | Sent                    | Open             |
|                            |                                                 |                                     |                                             |                                         |          | 7031440112                                    | Maisons du groupe Richemont - TEST            | Non-PO                 | 18 Apr 2021 9:28:38 PM           |                           | Sent                    | Open             |
|                            |                                                 |                                     |                                             |                                         |          | 7031440114                                    | Maisons du groupe Richemont - TEST            | Non-PO                 | 18 Apr 2021 9:29:33 PM           |                           | Sent                    | Open             |
|                            |                                                 |                                     |                                             |                                         |          | 7031441658                                    | Maisons du groupe Richemont - TEST            | Non-PO                 | 21 Apr 2021 9:28:19 PM           |                           | Sent                    | Open             |
|                            |                                                 |                                     | ~~~                                         |                                         |          | 7031441659                                    | Maisons du groupe Richemont - TEST            | Non-PO                 | 21 Apr 2021 9:29:52 PM           |                           | Sent                    | Open             |
|                            |                                                 |                                     | 20                                          | ~~~~~~~~~~~~~~~~~~~~~~~~~~~~~~~~~~~~~~~ |          | Ly Create Component Receip                    |                                               |                        |                                  |                           |                         | Page 1 V >>      |
| ~                          |                                                 |                                     | $\zeta \cup ($                              | ) \                                     |          |                                               |                                               |                        |                                  |                           |                         | 6                |
|                            |                                                 |                                     |                                             | ハン                                      |          |                                               |                                               |                        |                                  |                           |                         | 0                |
|                            |                                                 |                                     |                                             | ) 5                                     |          |                                               |                                               |                        |                                  |                           |                         |                  |

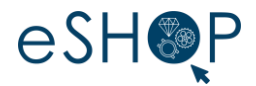

| Sea | Customer: All Cu<br>Ship Notice No.:                                      | ustomers V                         |           | Routing Status:                                  | 411 V              |                |                | 3. | necessary (see slide 4)                            |
|-----|---------------------------------------------------------------------------|------------------------------------|-----------|--------------------------------------------------|--------------------|----------------|----------------|----|----------------------------------------------------|
|     | Order No.:<br>Date Range: Other<br>Start Date:* 9 Apr<br>End Date:* 9 May | 0<br>r ✓ 0<br>2021 ■<br>y 2021 ■   |           | Tracking No.:<br>Customer Shipping Organization: |                    | 0<br>Look Up   |                | 4. | Select <b>one or more</b><br>component shipping no |
|     |                                                                           |                                    |           |                                                  | Number of Results: | 100 ~          | Search Reset   |    |                                                    |
| np  | oonent Ship Notices                                                       |                                    |           |                                                  |                    |                | Page 1 V »     | 5. | Then click Create compo                            |
|     | Ship Notice No.                                                           | Customer                           | Order No. | Date 1                                           | Tracking No.       | Routing Status | Receipt Status |    | receipt                                            |
|     | 7031435477                                                                | Maisons du groupe Richemont - TEST | Non-PO    | 11 Apr 2021 9:09:15 PM                           |                    | Sent           | Open           |    |                                                    |
| _   | 7031435478                                                                | Maisons du groupe Richemont - TEST | Non-PO    | 11 Apr 2021 9:09:20 PM                           |                    | Sent           | Open           |    |                                                    |
|     | 7031435528                                                                | Maisons du groupe Richemont - TEST | Non-PO    | 11 Apr 2021 9:29:44 PM                           |                    | Sent           | Open           |    |                                                    |
|     | 7031436383                                                                | Maisons du groupe Richemont - TEST | Non-PO    | 12 Apr 2021 9:40:41 PM                           |                    | Sent           | Open           |    |                                                    |
|     | 7031436406                                                                | Maisons du groupe Richemont - TEST | Non-PO    | 12 Apr 2021 9:42:28 PM                           |                    | Sent           | Open           |    |                                                    |
|     | 7031436439                                                                | Maisons du groupe Richemont - TEST | Non-PO    | 12 Apr 2021 10:02:35 PM                          |                    | Sent           | Open           |    |                                                    |
|     | 7031437237                                                                | Maisons du groupe Richemont - TEST | Non-PO    | 13 Apr 2021 9:34:12 PM                           |                    | Sent           | Open           |    |                                                    |
|     | 7031437238                                                                | Maisons du groupe Richemont - TEST | Non-PO    | 13 Apr 2021 9:35:32 PM                           |                    | Sent           | Open           |    |                                                    |
|     | 7031437241                                                                | Maisons du groupe Richemont - TEST | Non-PO    | 13 Apr 2021 9:37:07 PM                           |                    | Sent           | Open           |    |                                                    |
|     | 7031438063                                                                | Maisons du groupe Richemont - TEST | Non-PO    | 14 Apr 2021 9:47:23 PM                           |                    | Sent           | Open           |    |                                                    |
|     | 7031438004                                                                | Maisons du groupe Richemont - TEST | Non-PO    | 14 Apr 2021 9:47:44 PM                           |                    | Sent           | Open           |    |                                                    |
|     | 7031438000                                                                | Maisons ou groupe Richemont - TEST | Non PO    | 14 Apr 2021 9:00/20 PM                           |                    | Sent           | Open           |    |                                                    |
|     | 7021/02052                                                                | Maisons du groupe Richemont - TEST | Non-PO    | 15 Apr 2021 9-00-02 PM                           |                    | Sent           | Open           |    |                                                    |
|     | 7031438983                                                                | Maisons du groupe Richemont - TEST | Non-PO    | 15 Apr 2021 9:15:27 PM                           |                    | Sent           | Open           |    |                                                    |
|     | 7031440111                                                                | Maisons du groupe Richemont - TEST | Non-PO    | 18 Apr 2021 9:28:05 PM                           |                    | Sent           | Onen           |    |                                                    |
|     | .001440111                                                                | Maisons du groupe Richemont - TEST | Non-PO    | 18 Apr 2021 9:28:38 PM                           |                    | Sent           | Open           |    |                                                    |
|     | 7031440112                                                                | mentere de Breche mensuer - reser  | Non-PO    | 18 Apr 2021 9:29:33 PM                           |                    | Sent           | Open           |    |                                                    |
|     | 7031440112                                                                | Maisons du groupe Richemont - TEST | NOTE O    | 20 Apr 2022 5:25:001 M                           |                    | Jen            | open           |    |                                                    |
|     | 7031440112<br>7031440114<br>7031441658                                    | Maisons du groupe Richemont - TEST | Non-PO    | 21 Apr 2021 9:28:19 PM                           |                    | Sent           | Open           |    |                                                    |

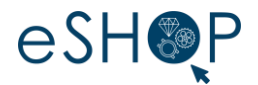

- 6. Enter a receipt number
- 7. Enter the receipt date (today's date will appear by default)
- 8. Enter a **batch number** for each receipt
- 9. Adjust the quantity (s) received if necessary
- 10. Click **Next** to validate

| SAP Ariba Supply Chain Collaboration - Enterprise Account TEST MODE       | ← Back to classic view                                                                                                    | ) PR   |
|---------------------------------------------------------------------------|----------------------------------------------------------------------------------------------------|--------|
| Create Receipt                                                            | Next                                                                                                    | Exit   |
| * Indicates required field                                                |                                                                                                    | 2      |
| SHIP FROM                                                                 | SHIP TO                                                                                                    | 5      |
| Cartier Joaillerie International<br>37 Rue Boissy d'Anglas<br>75008 Paris | RUBIS PRECIS<br>Rue de Besançon                                                                                               | لم 📃   |
| 75<br>France<br>Franil                                                    | You cannot confirm beyond the                                                                                                 |        |
| Receipt #:* RE1685 Receipt Date:* 9 Jun 2021                              | quantity shipped                                                                                                    | 5      |
| Components                                                                |                                                                                                    |        |
| Line # Customer Part # / Description Customer Batch # Part # Batch #      | Received Quantity Unit Shipped Quantity Unit Shipment Reference # Shipment Reference Line # Order Reference # Order Reference | Line # |
| 1 CRMXE0421Z GENERIC 1651651                                              | 1.0 PCE 1.0 PCE 7031435477 10                                                                                                 |        |
| Onyx RECT NR 12.0X4.0mm h15mm   Item Net Weight : 9.5 CRT                 |                                                                                                    |        |
| 2 CR64EP40 GENERIC 1464184                                                | 1.0 PCE 1.0 PCE 7031435528 10                                                                                                 |        |
| EM POI VT 4.0X2.3mm   Item Net Weight : 0.08 CRT                          |                                                                                                    |        |

Exit

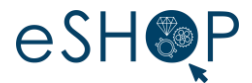

- 11. At this step, you can check the receipt you created.
- 12. To definitively validate the receipt, click **Submit**

| ew Rec                                | eipt                                                     |                           |        |         |                   |      |                          |                                   |                      |                           | Previous          | Submit Exi             |
|---------------------------------------|----------------------------------------------------------|---------------------------|--------|---------|-------------------|------|--------------------------|-----------------------------------|----------------------|---------------------------|-------------------|------------------------|
|                                       |                                                          |                           |        |         |                   |      |                          |                                   |                      |                           |                   |                        |
| dicates req                           | guired field                                             |                           |        |         |                   |      |                          |                                   |                      |                           |                   |                        |
| SHIP FROM                             | м                                                        |                           |        |         |                   |      | SHIP TO                  | 1                                 |                      |                           |                   |                        |
| Cartier Jos<br>37 Rue Bo<br>75008 Par | <b>aillerie International</b><br>oissy d'Anglas<br>ris   |                           |        |         |                   |      | RUBIS<br>Rue de<br>25140 | PRECIS<br>Besançon<br>Charquemont |                      |                           |                   |                        |
| 75<br>France<br>Email:                |                                                          |                           |        |         |                   |      | France<br>Email:         |                                   |                      |                           |                   |                        |
| Re                                    | Receipt #: RE1685<br>ceipt Date: 9 Jun 2021<br>Comments: |                           |        |         |                   |      |                          |                                   |                      |                           |                   |                        |
| Compo                                 | onents                                                   |                           |        |         |                   |      |                          |                                   |                      |                           |                   |                        |
| Line #                                | Customer Part # / Description                            | Customer Batch #          | Part # | Batch # | Received Quantity | Unit | Shipped Quantity         | Unit                              | Shipment Reference # | Shipment Reference Line # | Order Reference # | Order Reference Line # |
| 1                                     | CRMXE0421Z                                               | GENERIC                   |        | 1651651 | 1.0               | PCE  | 1.0                      | PCE                               | 7031435477           | 10                        |                   |                        |
|                                       | Onyx RECT NR 12.0X4.0mm h15mm                            | ltem Net Weight : 9.5 CRT |        |         |                   |      |                          |                                   |                      |                           |                   |                        |
|                                       | CR64EP40                                                 | GENERIC                   |        | 1464184 | 1.0               | PCE  | 1.0                      | PCE                               | 7031435528           | 10                        |                   |                        |
| 2                                     |                                                          |                           |        |         |                   |      |                          |                                   |                      |                           |                   |                        |

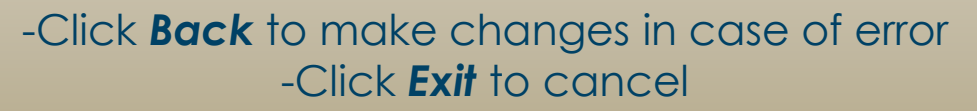

Previous

Submit

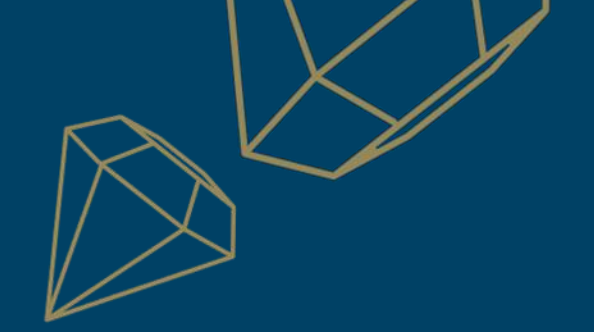

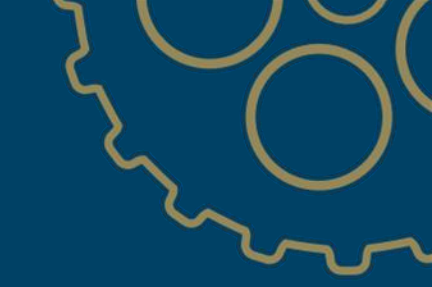

# PART 3 COMPONENTS INVENTORY

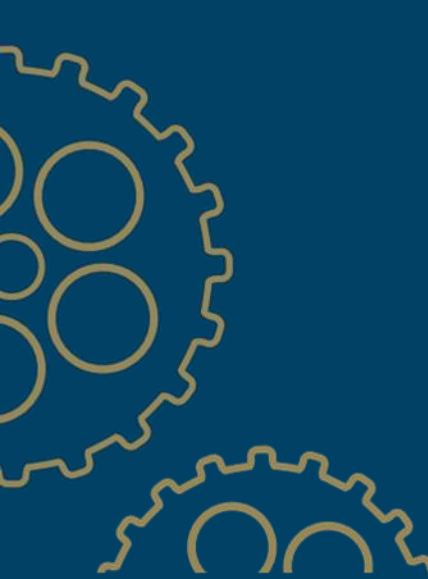

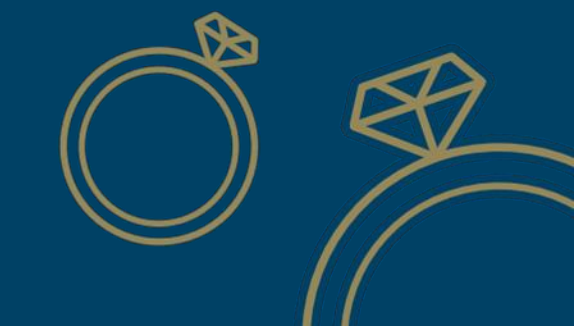

#### **COMPONENT INVENTORY - DEFINITION**

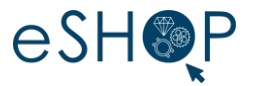

- > This list will show the estimated stock level of the Maisons' components stored with the supplier.
- This is a theoretical quantity of the Maisons ERP system; based on the shipments of components from the Maisons and on the declaration of consumption of the components by the suppliers (theoretical or actual).
- Deviations may appear because of components in transit between the Maison and the supplier, or because of finished products in transit between the supplier and the Maison.
- Component stock levels may not be visible depending on the decision of the Maison.

| Customer                              | Location                          | Customer part no. | Description                                 | Customer batch no. | Part no. | Batch no. | Expiry date | Qty (unit)     | Consumed qty | Balance qty | Last updated |
|---------------------------------------|-----------------------------------|-------------------|---------------------------------------------|--------------------|----------|-----------|-------------|----------------|--------------|-------------|--------------|
| Maisons du groupe<br>Richemont - TEST | Piaget Branch of<br>Richemont Int | CRMPFINOJA        | Métal précieux fin or                       |                    |          |           |             | 14084.82 (GRM) | 0.00         | 14084.82    | 18 Nov 2019  |
| Maisons du groupe<br>Richemont - TEST | Manufacture Cartier<br>Joaillerie | CRMPFINOJA        | Métal précieux fin or                       |                    |          |           |             | 46777.67 (GRM) | 0.00         | 46777.67    | 18 Nov 2019  |
| Maisons du groupe<br>Richemont - TEST | Piaget Branch of<br>Richemont Int | CRMPFINPAL        | Métal précieux fin<br>palladium             |                    |          |           |             | 381.20 (GRM)   | 0.00         | 381.20      | 18 Nov 2019  |
| Maisons du groupe<br>Richemont - TEST | Manufacture Cartier<br>Joaillerie | CRMPFINPAL        | Métal précieux fin<br>palladium             |                    |          |           |             | 2103.19 (GRM)  | 0.00         | 2103.19     | 18 Nov 2019  |
| Maisons du groupe<br>Richemont - TEST | Piaget Branch of<br>Richemont Int | CRMPFINPTN        | Métal précieux fin platine                  |                    |          |           |             | -3994.74 (GRM) | 0.00         | -3994.74    | 18 Nov 2019  |
| Maisons du groupe<br>Richemont - TEST | Manufacture Cartier<br>Joaillerie | CRMPFINPTN        | Métal précieux fin platine                  |                    |          |           |             | 2315.93 (GRM)  | 0.00         | 2315.93     | 18 Nov 2019  |
| Maisons du groupe<br>Richemont - TEST | Piaget Branch of<br>Richemont Int | PGGV391752        | LOT DE 2 Avec<br>calcédoineBLAN             | GENERIC            |          |           |             | 1.00 (PCE)     | 0.00         | 1.00        | 18 Nov 2019  |
| Maisons du groupe<br>Richemont - TEST | Piaget Branch of<br>Richemont Int | PGGV391460        | CORNAL PAIR CABO<br>ROUG Dmt 14.60(+/-0.05) | GENERIC            |          |           |             | 11.00 (PCE)    | 0.00         | 11.00       | 18 Nov 2019  |
| Maisons du groupe<br>Richemont - TEST | Piaget Branch of<br>Richemont Int | PGMX00631J        | DIAM 32/24 F-G VVS<br>D=1.0 +50/0 0.0045 CT | GENERIC            |          |           |             | 24.00 (PCE)    | 0.00         | 24.00       | 18 Nov 2019  |
| Maisons du groupe<br>Richemont - TEST | Piaget Branch of<br>Richemont Int | PGGV391457        | TURQUO PAIR CABO<br>BLEU Dmt 14.60(+/-0.05) | GENERIC            |          |           |             | 5.00 (PCE)     | 0.00         | 5.00        | 18 Nov 2019  |
|                                       |                                   |                   |                                             |                    |          |           |             |                |              |             | « (123)»     |

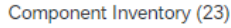

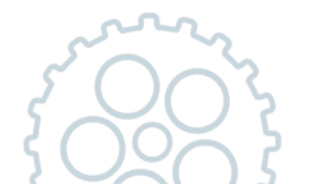

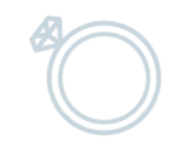

#### **COMPONENT INVENTORY - ACCESS**

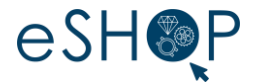

- > From the **Fulfillment menu**, click **Extended Collaboration**
- > Then click **Component inventory** to access the inventory

| SAP | Business Network - Enterprise Account                                                                                                    |                                | ← Back                                 | to classic view        |                                         |                                    |                     | (2) KB                                         |                    |                 |                      |                |                   |                   | X                                                                                                    |              |
|-----|----------------------------------------------------------------------------------------------------|--------------------------------|----------------------------------------|------------------------|-----------------------------------------|------------------------------------|---------------------|------------------------------------------------|--------------------|-----------------|----------------------|----------------|-------------------|-------------------|----------------------------------------------------------------------------------------------------|--------------|
|     | Violence Violence Vio | Orders and                     | Releases Y Maisons du groupe Richem Y  | Exact match            | SAP Ariba Supply C                      | Chain Collaboration                | - Enterprise Accour | TEST MODE                                      |                    | ← Back to       | classic view         |                |                   |                   |                                                                                                    | 0 🛤          |
|     | Goods Receipts<br>Extended Collaboration                                                                                                    | n fra                          |                                        |                        | Home Workbench                          | Orders 🗸 🛛 Ful                     | fillment 🗸 Invoices | s 🗸 Reports 🗸                                  | Messages           |                 |                      |                |                   |                   | Consumed qty         Balance qty         Last up           0.00         14084.82         18 Nov           0.00         14084.82         18 Nov           0.00         2103.19         18 Nov           0.00         2103.19         18 Nov           0.00         2103.19         18 Nov           0.00         1.00         1.8 Nov           0.00         1.00         1.8 Nov           0.00         1.00         1.8 Nov           0.00         1.00         1.8 Nov           0.00         1.00         1.8 Nov           0.00         1.00         1.8 Nov           0.00         1.00         1.8 Nov           0.00         1.00         1.8 Nov           0.00         5.00         1.8 Nov | Create 🗸     |
|     | Product Replenishment<br>Drafts                                                                                                    | τ U                            | 6 6                                    |                        | Extended Collabo                        | ration                             |                     |                                                |                    |                 |                      |                |                   |                   |                                                                                                    |              |
|     | New orders<br>31 demiers jours                                                                                                    | Oro<br>Piaget -                | ders Items to confirm<br>365 jours IWC | Changeo<br>Modifiées - | Multi-Tier Orders                       | Component Invent                   | corry Component S   | hipments Return                                | Shipments Consig   | nment Movements | Multi-Tier Shipments | Component Rece | eipts Component C | Consumption Multi | -Tier Quality Inspection                                                                                                    |              |
|     | My widgets                                                                                                    | Maisons du groupe Rich         | Invoice aging                          | My leads               | <ul> <li>Search Filters</li> </ul>      | S                                  |                     |                                                |                    |                 |                      |                |                   |                   |                                                                                                    |              |
|     | 127 K                                                                                                    |                                | O CHF                                  |                        | Component Inve                          | entory (23)                        |                     |                                                |                    |                 |                      |                |                   |                   |                                                                                                    |              |
|     | 140K<br>120K                                                                                                    |                                | 0.8                                    | 12.2                   | Customer                                | Location                           | Customer part no.   | Description                                    | Customer batch no. | Part no.        | Batch no.            | Expiry date    | Qty (unit)        | Consumed qty      | Balance qty                                                                                                    | Last updated |
|     | 80K                                                                                                    |                                | 0.8                                    | You have r<br>compa    | Maisons du groupe<br>Richemont - TEST   | Piaget Branch of<br>Richemont Int  | CRMPFINOJA          | Métal précieux fin<br>or                       |                    |                 |                      |                | 14084.82 (GRM)    | 0.00              | 14084.82                                                                                                    | 18 Nov 2019  |
|     | 60K<br>40K                                                                                                    |                                | 0.4                                    |                        | Maisons du groupe<br>Richemont - TEST   | Manufacture<br>Cartier Joaillerie  | CRMPFINOJA          | Métal précieux fin                             |                    |                 |                      |                | 46777.67 (GRM)    | 0.00              | 46777.67                                                                                                    | 18 Nov 2019  |
|     | 20К<br>0                                                                                                    |                                | 0                                      |                        | Maisons du groupe<br>Richemont - TEST   | Piaget Branch of<br>Richemont Int  | CRMPFINPAL          | Métal précieux fin                             |                    |                 |                      |                | 381.20 (GRM)      | 0.00              | 381.20                                                                                                    | 18 Nov 2019  |
|     | Apr                                                                                                    | May Jun<br>pe Richemont - TEST | 0-30 31-60 61-90                       |                        | Maisons du groupe                       | Manufacture<br>Castier, Japilloria | CRMPFINPAL          | Métal précieux fin                             |                    |                 |                      |                | 2103.19 (GRM)     | 0.00              | 2103.19                                                                                                    | 18 Nov 2019  |
|     |                                                                                                    |                                |                                        |                        | Maisons du groupe                       | Piaget Branch of                   | CRMPFINPTN          | Métal précieux fin                             |                    |                 |                      |                | -3994.74 (GRM)    | 0.00              | -3994.74                                                                                                    | 18 Nov 2019  |
|     |                                                                                                    |                                |                                        |                        | Maisons du groupe                       | Manufacture                        | CRMPFINPTN          | Métal précieux fin                             |                    |                 |                      |                | 2315.93 (GRM)     | 0.00              | 2315.93                                                                                                    | 18 Nov 2019  |
|     |                                                                                                    |                                |                                        |                        | Maisons du groupe<br>Richemont - TEST   | Piaget Branch of<br>Richemont Int  | PGGV391752          | LOT DE 2 Avec<br>calcédoineBLAN                | GENERIC            |                 |                      |                | 1.00 (PCE)        | 0.00              | 1.00                                                                                                    | 18 Nov 2019  |
|     |                                                                                                    |                                |                                        |                        | Maisons du groupe<br>Richemont - TEST   | Piaget Branch of<br>Richemont Int  | PGGV391460          | CORNAL PAIR<br>CABO ROUG Dmt<br>14.60(+/-0.05) | GENERIC            |                 |                      |                | 11.00 (PCE)       | 0.00              | 11.00                                                                                                    | 18 Nov 2019  |
|     |                                                                                                    |                                |                                        |                        | Maisons du groupe<br>Richemont - TEST   | Piaget Branch of<br>Richemont Int  | PGMX00631J          | DIAM 32/24 F-G<br>VVS D=1.0 +50/0<br>0.0045 CT | GENERIC            |                 |                      |                | 24.00 (PCE)       | 0.00              | 24.00                                                                                                    | 18 Nov 2019  |
| _ \ |                                                                                                    |                                |                                        |                        | Maisons du groupe<br>Richemont - TEST   | Piaget Branch of<br>Richemont Int  | PGGV391457          | TURQUO PAIR<br>CABO BLEU Dmt<br>14.60(+/-0.05) | GENERIC            |                 |                      |                | 5.00 (PCE)        | 0.00              | 5.00                                                                                                    | 18 Nov 2019  |
|     |                                                                                                    |                                |                                        |                        |                                         |                                    |                     |                                                |                    |                 |                      |                |                   |                   | ~                                                                                                    | (123)»       |
|     | V                                                                                                    |                                |                                        |                        | ~~~~~~~~~~~~~~~~~~~~~~~~~~~~~~~~~~~~~~~ |                                    |                     |                                                |                    |                 | CY/                  |                |                   |                   |                                                                                                    |              |
|     |                                                                                                    |                                |                                        | $\sim$                 | $' \frown \checkmark \lor$              | S                                  |                     |                                                |                    |                 | -11                  | ))             |                   |                   |                                                                                                    |              |

#### COMPONENT INVENTORY – SEARCH FILTERS

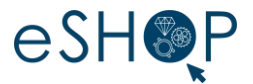

- Click **Search Filters** to help you display the desired articles
- It is possible to filter by **customer part number** to find product numbers.
- Another filter on **customer locations** is possible (i.e. Maisons; the name must be exactly that of the system): Cartier Horlogerie, Cartier PJS, Cartier PJF, Cartier PHJ, Cartier Labo Gem, Cartier Besançon, Cartier PGI, IWC, Piaget.
- Select View All Component Inventory if you want rows with zero quantities to also appear

|   |                                         | n - Enterprise Account rest Mo | eporte Moscogos  |                       |                      |                    |                               |                               |        | =( |
|---|-----------------------------------------|--------------------------------|------------------|-----------------------|----------------------|--------------------|-------------------------------|-------------------------------|--------|----|
|   | Extended Collaboration                  | Futument V Invoices V R        | epons 🗸 messages |                       |                      |                    |                               |                               | eate V |    |
|   | Multi-Tier Orders Component In          | entory Component Shipments     | Return Shipments | Consignment Movements | Multi-Tier Shipments | Component Receipts | Component Consumption         | Multi-Tier Quality Inspection |        | 2  |
|   | ▼ Search Filters                        |                                | ٦                |                       |                      |                    |                               |                               |        |    |
| 1 | Cust<br>Part nu                         | mer                            | ]                |                       |                      | Location           | Ū                             |                               |        | ~  |
|   | Customer part nur<br>Customer batch nur | iber                           | ]0               |                       |                      | Vie                | w All Component Inventory (i) |                               |        |    |
|   |                                         |                                |                  |                       |                      |                    |                               | Search                        | Reset  |    |
| 3 |                                         | 5                              | YOZ              |                       |                      |                    | $\bigcirc$                    |                               |        | 13 |
|   |                                         | SC                             | )000             |                       |                      |                    |                               |                               |        |    |

#### COMPONENT INVENTORY

eSHOP

- > The results on this page show the quantity in stock for each item
- > To note: in case of precious metal (CRMPFIN \* Article code), stock levels can be negative if managed by way of compensation (COFIPAC)

- Back to classic view

| 5  | $\cap$ | $\sim$ | 2 |
|----|--------|--------|---|
| 51 | $\sim$ | $\leq$ | 3 |
| 5, | -73    | Ο      | 5 |
| ્ર | . U    | -      | 2 |

| Workbench                                                                                                    | Orders 🗸 🛛 Fulf                                                                                                    | illment 🗸 Invoices                                   | Reports 🗸                                                                                                    | Messages                      |                |                      |                 |                                                           |                 |                            | Create 🗸                                  |
|----------------------------------------------------------------------------------------------------|----------------------------------------------------------------------------------------------------|------------------------------------------------------|----------------------------------------------------------------------------------------------------|-------------------------------|----------------|----------------------|-----------------|-----------------------------------------------------------|-----------------|----------------------------|-------------------------------------------|
| ded Collabo                                                                                                    | ration                                                                                                    |                                                      |                                                                                                    |                               |                |                      |                 |                                                           |                 |                            |                                           |
|                                                                                                    |                                                                                                    |                                                      |                                                                                                    |                               |                |                      |                 |                                                           |                 |                            |                                           |
| Iulti-Tier Orders                                                                                                    | Component Invento                                                                                                    | Component Si                                         | hipments Return \$                                                                                                    | Shipments Consign             | ment Movements | Multi-Tier Shipments | Component Recei | pts Component Co                                          | onsumption Mul  | ti-Tier Quality Inspection | J                                         |
|                                                                                                    |                                                                                                    |                                                      |                                                                                                    |                               |                |                      |                 |                                                           |                 |                            |                                           |
| Search Filter                                                                                                    | 5                                                                                                    |                                                      |                                                                                                    |                               |                |                      |                 |                                                           |                 |                            |                                           |
|                                                                                                    |                                                                                                    |                                                      |                                                                                                    |                               |                |                      |                 |                                                           |                 |                            |                                           |
| omponent Inv                                                                                                    | entory (23)                                                                                                    |                                                      |                                                                                                    |                               |                |                      |                 |                                                           |                 |                            |                                           |
| 0                                                                                                    | Lorentee                                                                                                    | 0                                                    | Description                                                                                                    | Customer batch                | <b>D</b>       | Developer.           | Ender data      | 211/101                                                   | Constant of the | Delesson de                | Last under a                              |
| Customer                                                                                                    | Location                                                                                                    | Customer part no.                                    | Description                                                                                                    | no.                           | Part no.       | Batch no.            | Expiry date     | Qty (unit)                                                | Consumed qty    | Balance qty                | Last updated                              |
| aisons du groupe<br>ichemont - TEST                                                                                                    | Piaget Branch of<br>Richemont Int                                                                                                    | CRMPFINOJA                                           | Métal précieux fin<br>or                                                                                                    |                               |                |                      |                 | 14084.82 (GRM)                                            | 0.00            | 14084.82                   | 18 Nov 2019                               |
| aisons du groupe<br>ichemont - TEST                                                                                                    | Manufacture<br>Cartier Joaillerie                                                                                                    | CRMPFINOJA                                           | Métal précieux fin<br>or                                                                                                    |                               |                |                      |                 | 46777.67 (GRM)                                            | 0.00            | 46777.67                   | 18 Nov 2019                               |
| aisons du groupe<br>ichemont - TEST                                                                                                    | Piaget Branch of<br>Richemont Int                                                                                                    | CRMPFINPAL                                           | Métal précieux fin<br>palladium                                                                                                    |                               |                |                      |                 | 381.20 (GRM)                                              | 0.00            | 381.20                     | 18 Nov 2019                               |
| aisons du groupe<br>ichemont - TEST                                                                                                    | Manufacture<br>Cartier Joaillerie                                                                                                    | CRMPFINPAL                                           | Métal précieux fin<br>palladium                                                                                                    |                               |                |                      |                 | 2103.19 (GRM)                                             | 0.00            | 2103.19                    | 18 Nov 2019                               |
|                                                                                                    | Piaget Branch of<br>Richamont Int                                                                                                    | CRMPFINPTN                                           | Métal précieux fin<br>platine                                                                                                    |                               |                |                      |                 | -3994.74 (GRM)                                            | 0.00            | -3994.74                   | 18 Nov 2019                               |
| aisons du groupe<br>ichemont - TEST                                                                                                    | Richemonumu                                                                                                    |                                                      |                                                                                                    |                               |                |                      |                 |                                                           | 0.00            | 2315.03                    | 18 Nov 2019                               |
| aisons du groupe<br>ichemont - TEST<br>aisons du groupe<br>ichemont - TEST                                                                                                    | Manufacture<br>Cartier Joaillerie                                                                                                    | CRMPFINPTN                                           | Métal précieux fin<br>platine                                                                                                    |                               |                |                      |                 | 2315.93 (GRM)                                             | 0.00            | 2010.50                    |                                           |
| aisons du groupe<br>ichemont - TEST<br>aisons du groupe<br>ichemont - TEST<br>aisons du groupe<br>ichemont - TEST                                                                     | Manufacture<br>Cartier Joaillerie<br>Piaget Branch of<br>Richemont Int                                                                           | CRMPFINPTN<br>PGGV391752                             | Métal précieux fin<br>platine<br>LOT DE 2 Avec<br>calcédoineBLAN                                                                                                    | GENERIC                       |                |                      |                 | 2315.93 (GRM)<br>1.00 (PCE)                               | 0.00            | 1.00                       | 18 Nov 2019                               |
| aisons du groupe<br>ichemont - TEST<br>aisons du groupe<br>ichemont - TEST<br>aisons du groupe<br>ichemont - TEST<br>aisons du groupe<br>ichemont - TEST                              | Manufacture<br>Cartier Joaillerie<br>Piaget Branch of<br>Richemont Int<br>Piaget Branch of<br>Richemont Int                                      | CRMPFINPTN<br>PGGV391752<br>PGGV391460               | Métal précieux fin<br>platine<br>LOT DE 2 Avec<br>calcédoineBLAN<br>CORNAL PAIR<br>CABO ROUG Dmt<br>14.60(+/-0.05)                                                   | GENERIC<br>GENERIC            |                |                      |                 | 2315.93 (GRM)<br>1.00 (PCE)<br>11.00 (PCE)                | 0.00            | 1.00                       | 18 Nov 2019<br>18 Nov 2019                |
| isons du groupe<br>chemont - TEST<br>isons du groupe<br>chemont - TEST<br>isons du groupe<br>chemont - TEST<br>isons du groupe<br>chemont - TEST<br>isons du groupe<br>chemont - TEST | Manufacture<br>Cartier Joaillerie<br>Piaget Branch of<br>Richemont Int<br>Piaget Branch of<br>Richemont Int<br>Piaget Branch of<br>Richemont Int | CRMPFINPTN<br>PGGV391752<br>PGGV391460<br>PGMX00631J | Métal précieux fin<br>platine<br>LOT DE 2 Avec<br>calcédoineBLAN<br>CORNAL PAIR<br>CABO ROUG Dmt<br>14.60(+/-0.05)<br>DIAM 32/24 F-G<br>V/S D=1.0 +50/0<br>0.0045 CT | GENERIC<br>GENERIC<br>GENERIC |                |                      |                 | 2315.93 (GRM)<br>1.00 (PCE)<br>11.00 (PCE)<br>24.00 (PCE) | 0.00            | 1.00<br>11.00<br>24.00     | 18 Nov 2019<br>18 Nov 2019<br>18 Nov 2019 |

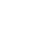